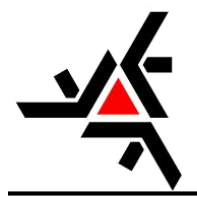

# MANUAL PARA USO DO SISTEMA DE SECRETARIA ACADÊMICA VIRTUAL (SAV)

Aborda a versão 0.9.0

Desenvolvido pela Diretoria de Assuntos Acadêmicos sec-daa@uem.br

### DIRECIONADO AOS ALUNOS

Versão 1.0 Abril / 2018

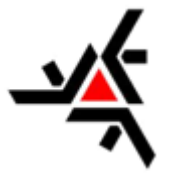

## Sumário

| INTRODUÇÃO                       | 3  |
|----------------------------------|----|
| CONSULTA                         | 4  |
| Notas e faltas                   | 4  |
| Atividade Acadêmica Complementar | 5  |
| Histórico Escolar de Aluno       | 5  |
| Horário de Aulas                 | 6  |
| SOLICITAÇÃO                      | 6  |
| Novas                            | 6  |
| Atestados                        | 6  |
| Diversos                         | 7  |
| Histórico Escolar                | 9  |
| Minhas Solicitações              | 10 |
| ALTERAR DADOS                    |    |
| NOTAS - FALTAS                   | 11 |
| Frequência da Turma              | 11 |
| CONSIDERAÇÃO FINAL               | 12 |
|                                  |    |

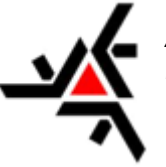

# INTRODUÇÃO

A Secretaria Acadêmica Virtual (SAV), também conhecida por SISAV, é um sistema online adquirido pela Diretoria de Assuntos Acadêmicos (DAA) da Universidade Estadual de Maringá (UEM) tendo como objetivo oferecer serviços para alunos e professores, que antes eram oferecidos presencialmente ou por meio de outros sistemas.

Além disso, a SISAV busca melhorar e facilitar as atividades docentes como lançamento de notas e faltas, relatórios de presença, solicitações de atividades acadêmicas entre outras.

A descrição do sistema nesta apostila, diz respeito <u>somente a parte acessada pelos</u> <u>Alunos</u>. As outras opções que podem ser acessadas por professores, coordenadores e secretarias não são abordadas. Caso exista alguma dúvida sobre essas partes do Sistema Acadêmico favor entrar em contato com a Diretoria de Assuntos Acadêmicos (DAA).

O acesso a SISAV pode ser feito das seguintes formas:

- 1. Através do link http://sisav.uem.br/; e
- 2. No site da DAA (<u>http://www.daa.uem.br/</u>)

É necessário que o aluno efetue o *login*, utilizando as sigla 'ra' ou 'pg' (para alunos de pós-graduação) e o numero de seu R.A (*Ex: ra99999 ou pg99999*) e a sua senha de acesso. A Figura 1 apresenta parte da tela de *login* da SAV.

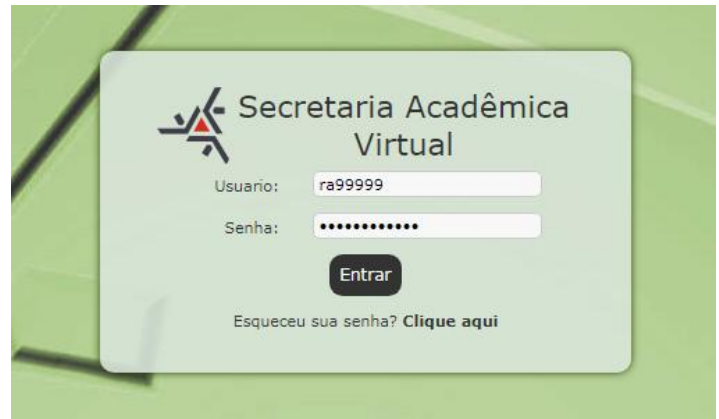

Figura 1: Login de Usuário

O sistema foi desenvolvido para funcionar em todos os navegadores, mas para evitar problemas, sugerimos que seja usado o navegador Firefox (Mozilla) que têm apresentado um *layout* mais adequado. Foram relatados alguns problemas com a utilização de navegadores com versão desatualizada, então procure sempre atualizar o seu navegador.

A versão do sistema no momento da criação desta apostila é a **0.9.0** de **Outubro 2017**. Verifique a versão utilizada caso ocorram divergências entre o conteúdo desta apostila e o que está sendo apresentado pelo sistema.

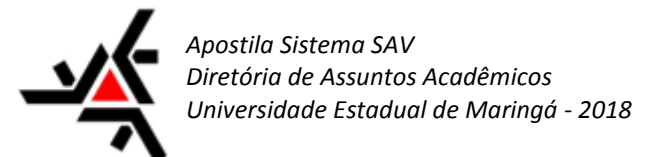

### **CONSULTA**

O menu de 'Consulta' tem como objetivo apresentar informações necessárias ao aluno tais como 'Notas e faltas', 'ACC', 'Histórico Escolar de Aluno' e 'Horário de Aulas', por meio de relatórios simples e de fácil entendimento.

| Consultas  | Solicitação | Alterar Dados | Notas - Faltas    | Sair     |                            |  |
|------------|-------------|---------------|-------------------|----------|----------------------------|--|
| Notas e fa | altas       | Ativ          | . Acadêmicas Comp | . AAC    | Histórico Escolar de Aluno |  |
| Horário de | e Aulas     |               |                   |          |                            |  |
|            |             |               | Oncões do men     | u de coi | nsulta                     |  |

#### Opções do menu de consulta

#### Notas e faltas

Como o próprio nome já diz essa tela possibilita a consulta de suas notas e faltas já lançadas no SAV. Para realizar essa consulta basta selecionar o ano que deseja realizar a consulta e o sistema gera o relatório automaticamente.

| Consultas | Solicitação      | Alterar Dados        | Notas - Faltas | Sair |  |
|-----------|------------------|----------------------|----------------|------|--|
| Consu     | ulta de N        | otas e Fal           | tas            |      |  |
| Esco      | lha o Ano para ( | Consulta: Seleci     | one 🔻          |      |  |
|           |                  | Seleci<br>2017       | one            |      |  |
|           |                  | 2016                 |                |      |  |
|           |                  | 2015<br>2014<br>2013 | 1              |      |  |

Filtro de ano para consulta de notas e faltas

O relatório de notas e faltas é apresentado de forma simples, ficando fácil seu entendimento para os alunos.

| Consulta de Notas e Faltas              |                   |            |                      |        |
|-----------------------------------------|-------------------|------------|----------------------|--------|
| Escolha o Ano para Consulta: 2017 🔻     |                   |            |                      |        |
| Edding                                  |                   |            |                      |        |
| Disciplina                              | Situação          |            |                      |        |
| 5178 ARQ. E ORGANIZACAO DE COMPUTADORES | Aprovado          |            |                      |        |
|                                         |                   |            | Notas                | Faltas |
|                                         |                   |            | Avaliação 1-1 6,3    |        |
|                                         |                   |            | Avaliação 2-1 6,0    |        |
|                                         |                   |            | Avaliação 3-1 10,0   |        |
|                                         |                   |            | Nota final: 7.4      | 8      |
|                                         |                   |            | Avaliação final: 0.0 |        |
|                                         |                   |            | Média Final: 7.4     | 8      |
|                                         | Delatória de nota | a a faltas |                      |        |

Relatório de notas e faltas

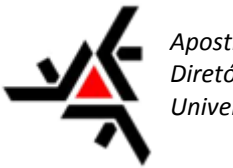

#### Atividade Acadêmica Complementar

Apresenta todas as solicitações de 'AAC' aceitas pelo docente responsável, apresentando detalhado o ano, atividade e carga horária; ainda apresenta o total das atividades e total de carga horária, ficando fácil verificar se a carga horária do curso foi cumprida.

| Consultas  | Solicitação Alterar Dados Notas - Faltas Sair     |                                                          |
|------------|---------------------------------------------------|----------------------------------------------------------|
| Cons       | ulta de Atividades Acadêmicas Complementar (AAC   | Carga Horária Total do Curriculo Curso (AAC): 200 Horas. |
| Ano        | Atividade                                         | CH - Carga Horária                                       |
| 2014       | AULA MAGNA: A GEOGRAFIA E OS GEOGRAFOS: METODOS E | 4                                                        |
| 2015       | V SEMANA AMBIENTAL DA UEM                         | 30                                                       |
| 2016       | XXIV SEMANA DA GEOGRAFIA                          | 40                                                       |
| 2016       | XI SINAGEO                                        | 40                                                       |
| 2016       | PROJETO DE EXTENSÃO                               | 86                                                       |
| Total de A | tividades: 5                                      | Carga Horária Total: 200                                 |
| -          |                                                   |                                                          |

Atividade Acadêmica Complementar – resultado

#### Histórico Escolar do Aluno

Apresenta histórico detalhado do curso matriculado (pode também apresentar o histórico de outros cursos realizado pelo aluno, caso tenha sido feito com o mesmo R.A). Aluno que possui mais de um curso em seu R.A é apresentado a opção de escolha do curso para consulta do histórico.

| Consultas | Solicitação | Alterar Dados | Notas - Faltas | Sair           |
|-----------|-------------|---------------|----------------|----------------|
| Consu     | ılta Histó  | órico de Al   | uno            |                |
| 2012-     | MATEMATICA  |               |                | 2014-GEOGRAFIA |
|           |             |               |                |                |

Seleção de curso para visualização do histórico escolar

O histórico é mostrado de forma simples, para facilitar seu entendimento, apresentando as informações de ano, disciplina, série, carga horária (CH), nota e situação.

|      | 1ª série                                 |       |      | 1        |
|------|------------------------------------------|-------|------|----------|
| ANO  | DISCIPLINA                               | СН    | NOTA | SITUAÇÃO |
|      | 2870 - CALCULO DIFERENCIAL E INTEGRAL I  | 204.0 |      | A CURSAR |
|      | 2872 - GEOMETRIA ANALITICA               | 102.0 |      | A CURSAR |
| 2012 | 2874 - PSICOLOGIA DA EDUCACAO A          | 68.0  | 8.0  | APROVADO |
| 2012 | 2875 - INTRODUCAO A PROBAB. ESTATISTICA  | 68.0  | 5.5  | APROVADO |
|      | 4988 - FUNDAMENTOS DA MATEMATICA         | 204.0 |      | A CURSAR |
| 2012 | 4989 - INTRODUCAO AO SOFTWARE MATEMATICO | 68.0  | 10.0 | APROVADO |

Histórico Escolar - Consulta

Observação: Esse histórico não é oficial, para solicitar o oficial ir para pagina 09

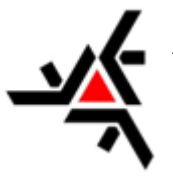

#### Horário de Aulas

A consulta de horário de aulas tem como base informar ao aluno seus horários, com informações bem detalhadas.

Os horários apresentados são separados por semestre e turno, contendo ainda a sala e o bloco onde será realizada a aula naquele determinado horário.

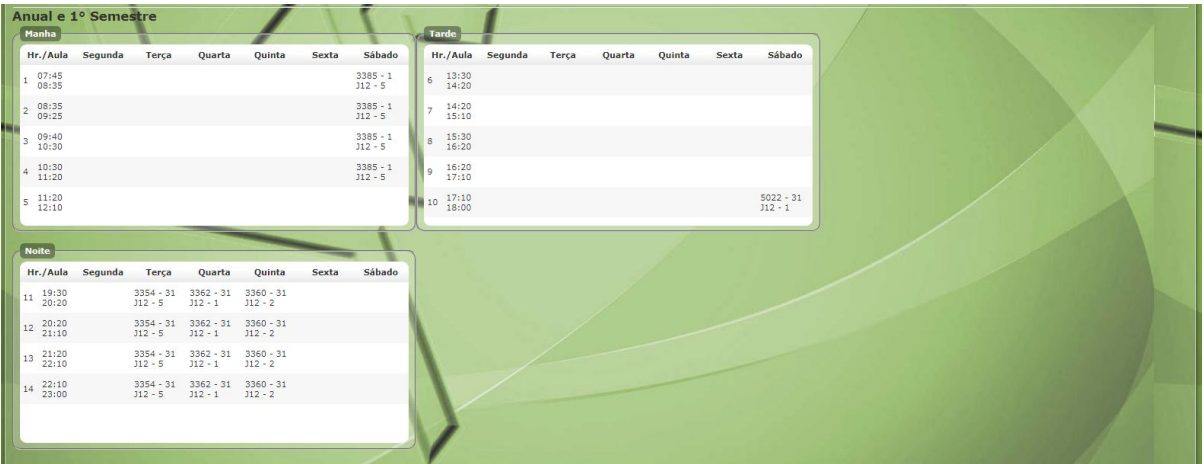

Consulta de horário de aulas

### SOLICITAÇÃO

Esse menu tem como finalidade facilitar as solicitações de serviços pelos alunos, tornando pratico e ágil o processo, tanto para os alunos como para os docentes responsáveis pela solicitação.

#### <u>Nova</u>

- 1. Atestados:
  - 1.1. Atestado de Matrícula Graduação:

Para efetuar uma solicitação de 'Atestado de Matrícula Graduação' deverá seguir o seguinte caminho; Solicitação >> Nova >> Atestados >> Atestado de Matricula Graduação.

Para realizar o pedido basta seguir esses passos, ao abrir a solicitação é apresentado o campo 'Solicitação' e o campo 'Orientação'; e logo abaixo dos mesmos é possível visualizar o botão 'Solicitar'; ao clicar nele sua solicitação é efetuada.

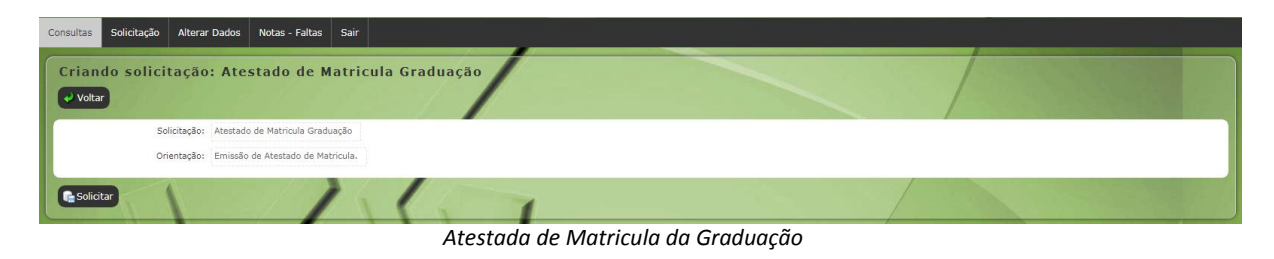

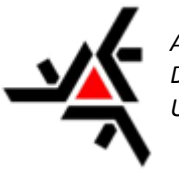

1.2. Critérios de Avaliação do Rendimento Escolar:

Esta solicitação segue o mesmo modelo da solicitação de 'Atestados de Matricula Graduação' (*Pagina 6 – item 1.1*), essa solicitação se encontra: Solicitação >> Nova >> Atestados >> Critérios de Avaliação do Rendimento Escolar.

| Consultas      | Solicitação     | Alterar Dados      | Notas - Faltas       | Sair       |                   |                  |                 |                  |             |  |   |   |  |  |
|----------------|-----------------|--------------------|----------------------|------------|-------------------|------------------|-----------------|------------------|-------------|--|---|---|--|--|
| Crian<br>Volta | do solicit<br>r | ação: Crit         | érios de Av          | valiaç     | ;ão do Re         | endimen          | o Escola        | ar               |             |  | / | / |  |  |
|                | Soli            | citação: Critérios | de Avaliação do Re   | ndimento   | Escolar           |                  |                 |                  |             |  |   |   |  |  |
|                | Orie            | ntação: O Atesta   | do informa os critér | ios para v | erificação do Rei | ndimento Escolar | r estabelecidas | s pelo Regularne | nto da UEM. |  |   |   |  |  |
| Solici         | tar             |                    | 1                    |            | (                 |                  | 1               |                  |             |  |   |   |  |  |

Critérios de Avaliação do Rendimento Escolar

#### 1.3. Atestado de Renovação de Matrícula:

Para efetuar uma solicitação de 'Atestado de Renovação de Matrícula' deverá seguir o seguinte caminho; Solicitação >> Nova >> Atestados >> Atestado de Renovação de Matrícula

Para realizar o pedido seguir os seguintes passos, ao abrir a solicitação é apresentado o campo 'Solicitação' e o campo 'Orientação' logo abaixo dos mesmos é possível visualizar o botão 'Solicitar'; ao clicar nele sua solicitação é efetuada

| cictudu               | u.                                   |                     |           |               |         |  |   |  |  |  |
|-----------------------|--------------------------------------|---------------------|-----------|---------------|---------|--|---|--|--|--|
| Consultas Solicitaç   | ão Alterar Dados                     | Notas - Faltas      | Sair      |               |         |  |   |  |  |  |
| Criando sol<br>Voltar | icitação: Ate                        | stado de Ro         | enovaçã   | o de Matrícul |         |  |   |  |  |  |
|                       | Solicitação: Atestado<br>Orientação: | o de Renovação de M | latrícula |               |         |  |   |  |  |  |
| Solicitar             | 1                                    | 1                   | 1         | 1             | <u></u> |  | / |  |  |  |

- 2. Diversos;
  - 2.1. Atividade Domiciliar:

A Atividade Domiciliar deve ser utilizada quando o aluno está de atestado e não pode comparecer as aulas, estando impossibilitado de realizar as atividades do seu curso.

Para realizar a solicitação o aluno precisa do 'Laudo Médico' preenchido e assinado pelo médico, com CID e o período de afastamento definido (*digitalizar e anexar no campo 'Laudo Médico'*), a Justificativa deverá ser preenchida com o telefone e o e-mail do aluno para facilitar o contato com o mesmo posteriormente.

A solicitação de Atividade Domiciliar fica localizada no sistema: Solicitação >> Nova >> Diversos >> Atividade Domiciliar.

| Consultas      | Solicitação | Alterar Dados       | Notas - Faltas                         | Sair                |                                                                                                    |  |
|----------------|-------------|---------------------|----------------------------------------|---------------------|----------------------------------------------------------------------------------------------------|--|
| Crian<br>Volta | do solicit  | ação: Ativ          | vidade Dom                             | icilia              | ar                                                                                                    |  |
|                | Soli        | citação: Atividad   | e Domiciliar                           |                     |                                                                                                    |  |
|                | Orie        | ntação: Para rea    | lizar esta solicitação                 | você dev            | everá anexar o Laudo Médico preenchido e assinado por um Médico. No campo Justificativa preencher com TELEFONE e E-MAIL para contato posterior. |  |
|                | Form        | ulários: • R<br>• I | esolução Nº 094/<br>nstruções para o l | 1995-CE<br>.audo Mé | ΈΡ<br>Médico                                                                                                    |  |
|                | Justi       | ficativa:           |                                        |                     | Atenção campo de no máximo 255 caracteres.                                                                                                    |  |
|                | Laudo       | Médico: Escolhe     | r arquivo Nenhum a                     | arquivo se          | selecionado Arquivos [gif,png,jpg,jpeg,pdf] com tamanho máximo de: 4 MB                                                                         |  |
|                |             | Obs: Este           | e anexo é um ANEXO                     | SIGILOS             | OSO e somente pessoas com os perfi(s): SAV - Secretário DAA terão acesso à este anexo.                                                          |  |
|                |             | Adiciona            | r Laudo Médico                         |                     |                                                                                                    |  |
| C Solici       | tar         |                     | 4                                      |                     |                                                                                                    |  |

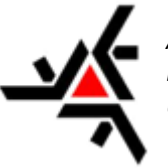

Atividade Domiciliar

### 2.2. Atividades Acadêmicas Complementares (AAC):

A solicitação de Atividades Acadêmicas Complementares tem como função a aprovação da carga horária de cursos/palestra/workshop realizadas pelo aluno para as horas complementares do curso.

Para realizar a solicitação de 'Atividades Acadêmicas Complementares' é necessário preencher os campos 'Nome do Evento', 'Nome Instituição', 'Município', selecionar a 'Data de Início' a 'Data de Término', preencher também as 'Horas Solicitadas' e por fim anexar a Declaração/Diploma/Certificado para comprovação (*pode solicitar mais de uma AAC por solicitação, basta clicar no botão 'Adicionar AAC'*).

Pode encontrar essa solicitação na SISAV: Solicitação >> Nova >> Diversos >> Atividades Acadêmicas Complementares

| Criando solicitação | Atividades Acadêmicas Complementares (AAC)                                                       |   |
|---------------------|--------------------------------------------------------------------------------------------------|---|
| Solicitação:        | tividades Académicas Complementares (AAC)                                                        |   |
| Orientação:         | nexar um comprovante para cada AAC, preenchida. Mais orientações consultar http://www.daa.uem.br |   |
| Formulários:        | • Resolução Nº 021/1997-CEP                                                                      |   |
|                     | MC91                                                                                             | ר |
|                     | Nome do Evento:                                                                                  |   |
|                     | Nome Instituição:                                                                                |   |
|                     | Municipio                                                                                        |   |
|                     | Data de Início: 27 • Setembro • 2017 •                                                           |   |
|                     | Data de Témino: 27 V Setembro V 2017 V                                                           |   |
|                     | Horas Solicitadas:                                                                               |   |
|                     | Anexo: Escolher arquivo Nenhum arquivo selecionado Arquivos: jpg.jpeg.pdf, tamanho máximo: 3MB   |   |
|                     | Remover AAC nº1                                                                                  |   |
|                     |                                                                                                  |   |
|                     | Adicionar AAC                                                                                    |   |
| Solicitar           |                                                                                                  |   |

Atividades Acadêmicas Complementares

2.3. Aproveitamento de Estudos Cursados UEM e Outras Instituições:
 A solicitação de 'Aproveitamento de Estudos' tem como função a convalidação de disciplinas já cursadas anteriormente pelo aluno.

Para realizar a solicitação de 'Aproveitamento de Estudos' é necessário fazer o download do documento 'Formulário – Aproveitamento de Estudos' que se encontra no corpo da solicitação. Este formulário deverá ser preenchido pelo aluno e anexado na solicitação, junto do Histórico Escolar e o Comprovante de Conclusão da Disciplina (para disciplinas cursadas na UEM basta anexar o formulário e o histórico escolar). Esta solicitação passará por análise da coordenação do curso.

| Criando colicitação                        | a Annovaitamanta da actudas sussada a UEM                                                                  |
|--------------------------------------------|----------------------------------------------------------------------------------------------------|
| criando soncitação                         | . Aprovertamento de escudos cursadana otm                                                                  |
| Voltar                                     |                                                                                                    |
| Solicitação:                               | Aproveitamento de estudos cursado na UEM                                                                   |
| Orientação:                                | Preencher 'Formulário - Aproveitamento de Estudos' e anexar, junto do(s) Histórico(s) Escolar(es) - (UEM). |
| Formulários:                               | Formulario - Aproveitamento de Estudos                                                                     |
| Justificativa:                             | Atenção campo de no máximo 255 caracteras.                                                                 |
|                                            |                                                                                                    |
| Formulario - Aproveitamento de             | Escoherarquivo Nenhum arquivos selecionado Arquivos fod:doc.doc.updf.png.iool com tamanho máximo de: 5 MB  |
| Estudos:<br>Histórico Escolar - Graduação: | Escater around Nenhum around selectioned around rot for incident and incident around the SNR               |
|                                            | Adicionar Histórico Escolar - Graduzeão                                                                    |
| Ce Solicitar                               |                                                                                                    |

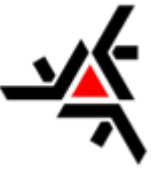

Aproveitamento de estudos cursado na UEM

| Solicitação:                          | Arroveitamento de Estudos cursado em OUTRAS INSTITUTICÕES                                                                                                    |
|---------------------------------------|----------------------------------------------------------------------------------------------------|
| Orientacilor                          | Departure Execution a superar instantia Million Executivity as a compression da constituita da decontrata da superarrando da                                                                                                    |
| onendageo.                            | resenteel (unitation e enteuer) parte de instante calevar(calevar) e o contractemente de candidade de decemente a la resente de la calevaria.                                                                                                    |
| Formularios:                          | * romulario - aprovenaniento de estudos<br>Re12.4                                                                                                    |
| omprovante de conclusão e             | Exceller angules Nenhum angulvo selectionedo Angulvos (ott.doc.doc.updf.png.jpg) com tamanho máximo del: 5 MB                                                                                                    |
| programa da ciacipina.                | Adicionar Comprovente de conclusão e programa da discolima                                                                                                    |
| mulário Aproveitamento de<br>Estudos: | Escoher arquiro Nenhum arquivo selecionado Arquivos (odt,doc,doc,odf,pog.jog) com tamanho máximo de: S MB                                                                                                    |
| tórico Escolar - Graduação:           | Escolter arguino   Nenhum arguino selecionado   Arguinos [odt,doc,doc,pdf,png,jog] com tamanho máximo de: 5 MB                                                                                                    |
| to to catolar - or addayao.           | Listenia gene presione supervisione sectore sectore se |

Aproveitamento de estudos cursado em OUTRAS INSTITUIÇÕES

#### TAXA DE RECOLHIMENTO

Ao gerar uma solicitação de 'Aproveitamento de estudos cursado em OUTRAS INSTITUIÇÕES' deverá ser pago a taxa de recolhimento para essa solicitação no valor de R\$ 12,40, somente após esse pagamento a solicitação é encaminhada a coordenação. **Observação:** O formulario deve ser enviado em formato .doc(Word) caso contrario está sujeito a 'Indeferimento'.

2.4. Dispensa para Jogos e Eventos:

A solicitação de 'Dispensa para Jogos e Eventos' tem como função a liberação das aulas para dias de eventos e jogos, isentando o aluno das faltas nesse período.

Para realizar a solicitação deverá ser preenchido o campo de 'Justificativa' e anexar a declaração digitalizada no campo 'Declaração' (esse arquivo deve ter no máximo 3MB). A solicitação passará pela análise da DAA.

| Consultas | Solicitação Alterar | Dados Notas - Faltas          | Sair                   |                                   |                               |                                                                                                    |     |   | <br> |
|-----------|---------------------|-------------------------------|------------------------|-----------------------------------|-------------------------------|----------------------------------------------------------------------------------------------------|-----|---|------|
| Criand    | o solicitação       | : Dispensa para               | Jogos e Ev             | entos                             |                               | and the second second s |     |   |      |
| Voltar    |                     |                               |                        |                                   |                               |                                                                                                    |     | / |      |
|           | Solicitação:        | Dispensa para Jogos e Ever    | vtos                   | W. J                              |                               |                                                                                                    |     |   |      |
|           | Orientação:         | Para realizar esta solicitaçã | 0 voce devera anexar a | a Declaração assinada pelo respon | savel, a justificativa preeno | her com TELEFONE e E-MAIL.                                                                                                    |     |   |      |
|           | Justificativa:      | · (10)00,00 / 120             |                        | Atenção campo de no máx           | imo 255 caracteres.           |                                                                                                    |     |   |      |
|           |                     |                               |                        |                                   |                               |                                                                                                    |     |   |      |
|           | Declaração:         | Escolher arquivo Nenhum       | arquivo selecionado    | Arquivos [odt,doc,docx,pdf,png,jp | og] com tamanho máximo d      | le: 3 MB                                                                                                    |     |   |      |
| Solicita  |                     | //                            |                        |                                   |                               |                                                                                                    | 1   |   |      |
|           |                     |                               |                        |                                   |                               |                                                                                                    | 100 |   | -    |

Dispensa Para Jogos e Eventos

- 3. Histórico Escolar:
  - 1.2. Histórico Escolar ou Certidão de Estudos:

A solicitação de 'Histórico Escolar ou Certidão de Estudos' tem como objetivo facilitar ao aluno a solicitação de seu histórico oficial da instituição, dispensando sua vinda pessoalmente a DAA.

Para realizar a solicitação deverá ser preenchido o campo 'Justificativa'; feito isso o sistema já libera ao aluno sua realização, lembrando que essa solicitação gera 'Guia de Recolhimento' quando gerada pela SISAV.

| oltar         |                                                                                     |                                                                         |                                                    | /                                     | State State State                 |
|---------------|-------------------------------------------------------------------------------------|-------------------------------------------------------------------------|----------------------------------------------------|---------------------------------------|-----------------------------------|
| Solicitação   | Histórico Escolar ou Certidão de Estudo                                             |                                                                         |                                                    |                                       |                                   |
| Orientação    | <ul> <li>Para dar andamento a solicitação deve<br/>campus para retirada!</li> </ul> | er realizado o pagamento da guia de recolhimento (atestado deverá ser n | etirado direto no DAA}, prazo de emissão 3 dias ut | eis. A 1º via não gera recolhimento s | olicitar no protocole DAA. Inform |
| Custo         | R\$ 6.65                                                                            |                                                                         |                                                    |                                       |                                   |
| Justificativa | £                                                                                   | Atenção campo de no máximo 255 caracteres.                              |                                                    |                                       |                                   |
|               |                                                                                     |                                                                         |                                                    |                                       |                                   |

Histórico Escolar ou Certidão de Estudos

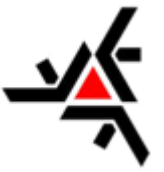

#### Minhas Solicitações

Tem a função de apresentar as solicitações já realizadas pelo aluno, apresentando o status da solicitação e o histórico de alterações realizadas.

Apresenta todas as solicitações em uma lista. Para selecionar uma determinada solicitação e verificar seu status ou histórico, basta clicar na 'Id' da solicitação que ela será carregada com as devidas informações.

| Consultas | Solicitação Alterar Dados Notas - Faltas Sair |              |              |             |                       |                          |  |  |
|-----------|-----------------------------------------------|--------------|--------------|-------------|-----------------------|--------------------------|--|--|
| Solici    | itações                                       | /            |              |             |                       |                          |  |  |
| Minhas S  | Solicitações                                  |              |              |             |                       | A THE REAL PROPERTY OF A |  |  |
| Id        | Nome                                          | Data Criação | Alterado por | Solicitante | Data Ultima Alteração | Status                   |  |  |
| 196.523   | Atestado de Renovação de Matrícula            | 09/03/2017   | ra84364      | ra84364     | 09/03/2017            | Concluído                |  |  |
| 139.610   | Atestado de Renovação de Matrícula            | 01/04/2016   | ra84364      | ra84364     | 01/04/2016            | Concluído                |  |  |
| 139.609   | Critérios de Avaliação do Rendimento Escolar  | 01/04/2016   | ra84364      | ra84364     | 01/04/2016            | Concluído                |  |  |
| 64.015    | Atestado de Matricula Graduação               | 19/05/2014   | ra84364      | ra84364     | 19/05/2014            | Concluído                |  |  |
|           |                                               |              |              |             |                       |                          |  |  |
| Ver mais  | Ver mail 9 4 de 4                             |              |              |             |                       |                          |  |  |
|           | Solicitação – Minhas Solicitações             |              |              |             |                       |                          |  |  |

#### **Histórico**

Ao abrir uma solicitação é apresentando seu histórico, assim facilitando para o aluno acompanhar o andamento de suas solicitações. É apresentando no histórico as seguintes informações 'Data', 'Situação', 'Autor', 'Justificativa' e 'Anexos', a cada alteração realizada na solicitação é apresentado no histórico, **fique sempre atento ao histórico.** 

### ALTERAR DADOS

A tela de alteração de dados tem como finalidade a alteração dos dados que não necessitam de protocolos para sua alteração, facilitando assim a atualização dos dados do aluno, podendo ser efetuada pelo próprio.

Ao abrir esse menu é apresentando todos os dados cadastrados, separando os que podem ser alterados a qualquer momento e os que só são alterados mediante a protocolo.

 Importante ressaltar que qualquer dado lançado nessa tela vai direto para banco de dados do aluno, então deve ser preenchido com responsabilidade pelo mesmo afim de não gerar nenhum tipo de problema eventualmente.

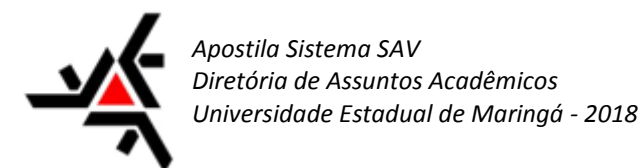

### NOTAS – FALTAS

#### Frequência da Turma

A Frequência da Turma tem como finalidade apresentar a situação e faltas de todas as matérias que o aluno estiver matriculado.

Para verificar as informações da Frequência da Turma deverá ser selecionada a turma que o aluno deseja visualizar as informações; para isso existe um filtro de 'Turma/Disciplina'. Ao selecionar a disciplina as informações da mesma são carregadas e apresentadas, sendo separadas por data da aula.

| ista de Aulas La                          | acadas                                              |            |                     | A CONTRACTOR |
|-------------------------------------------|-----------------------------------------------------|------------|---------------------|--------------|
| Turma/Disciplin                           | a: 3354 - 31 - 2017 - GEOGRAFIA POLITICA E CULTURAL | CH: 68.0 T |                     |              |
|                                           |                                                     |            |                     |              |
| - Data: 04/04/2017 Qnt.                   | de aulas: 4                                         | 1          |                     |              |
| Alunos com falta:                         |                                                     |            |                     |              |
| RA                                        |                                                     | Nome       | Situação            | Faltas       |
| 088454                                    | Alessandra de Ataide Calixto                        |            | Aprovado            | 4            |
| 089899                                    | Carla Fernanda Russo                                |            | Aprovado            | 4            |
| 070016                                    | Kleber Zaguini Leite dos Santos                     |            | Reprovado por Falta | 4            |
| 061905                                    | Murillo César Galvão                                |            | Reprovado por Falta | 4            |
| Data: 11/04/2017 Qnt.                     | de aulas: 4                                         |            |                     |              |
| Data: 18/04/2017 Qnt.                     | de aulas: 4                                         |            |                     |              |
| Data: 25/04/2017 Qnt.                     | de aulas: 4                                         |            |                     |              |
| Data: 02/05/2017 Qnt.                     | de aulas: 4                                         |            |                     |              |
| Data: 09/05/2017 Qnt.                     | de aulas: 4                                         |            |                     |              |
| <ul> <li>Data: 16/05/2017 Qnt.</li> </ul> | de aulas: 4                                         |            |                     |              |
| <ul> <li>Data: 23/05/2017 Qnt.</li> </ul> | de aulas: 4                                         |            |                     |              |
| <ul> <li>Data: 30/05/2017 Qnt.</li> </ul> | de aulas: 4                                         |            |                     |              |
| <ul> <li>Data: 06/06/2017 Qnt.</li> </ul> | de aulas: 4                                         |            |                     |              |
| <ul> <li>Data: 13/06/2017 Qnt.</li> </ul> | de aulas: 4                                         |            |                     |              |
| <ul> <li>Data: 27/06/2017 Qnt.</li> </ul> | de aulas: 4                                         |            |                     |              |
| <ul> <li>Data: 04/07/2017 Qnt.</li> </ul> | de aulas: 4                                         |            |                     |              |
| <ul> <li>Data: 11/07/2017 Qnt.</li> </ul> | de aulas: 4                                         |            |                     |              |
| Data: 19/07/2017 Oct                      | de sulser 4                                         |            |                     |              |

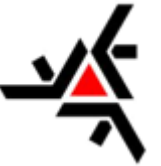

## Consideração Final

Esta apostila buscou apresentar o sistema da Secretária Acadêmica Virtual (SAV) e as opções de serviços que são disponibilizadas para aos alunos.

O sistema SAV traz diversos benefícios para o aluno, buscando aperfeiçoar o acesso as informações e possibilitando a praticidade para realizar solicitações, como demonstrado ao decorrer dessa apostila.

Para sugestões, informar erros e retirar dúvidas o aluno deverá entrar em contato com a Diretoria de Assuntos Acadêmicos (DAA) responsável pela confecção deste manual assim como responsável pelo SISAV.

Contato: <u>sec-daa@uem.br</u> – Diretoria de Assuntos Acadêmicos <u>sec-aca@uem.br</u> – Admissão e Controle Acadêmico <u>ivdbrunelli2@uem.br</u> – Suporte a SISAV